# **Guida Fatture Elettroniche RSM**

La sezione 'Fatture elettr. RSM', consente la gestione completa delle fatture attive e passive per gli operatori economici della Repubblica di San Marino. Interagendo con l'Ufficio Tributario dello Stato di San Marino.

Sono disponibili le funzionalità per effettuare la fatturazione elettronica (creazione/caricamento e invio) e/o tutte le attività collegate a questa. In particolare, nel sottomenu a sinistra sono presenti le seguenti voci:

- fatture attive RSM
- fatture passive RSM
- carica fatture attive RSM
- storico caricamenti
- riepilogo fatture RSM
- gestione token

## **Fatture Attive RSM**

|                                            | R | ICERCA,                   | /VISU/      | ALIZZA    | FATT     | JRE ELE     | TTRONIC      | HE AT  | TIVE RS    | М        |           |                 |            |                          |                     |              |              |               | # home     |
|--------------------------------------------|---|---------------------------|-------------|-----------|----------|-------------|--------------|--------|------------|----------|-----------|-----------------|------------|--------------------------|---------------------|--------------|--------------|---------------|------------|
|                                            | h | mposta ricer<br>🖾 4 NUOVI | ca<br>MESSA | GGI DA HU | B-SM     |             |              |        |            |          |           |                 |            |                          |                     |              |              |               | -          |
| Q fatture attive                           |   | А                         |             |           |          |             |              |        |            |          |           |                 |            |                          |                     |              |              |               |            |
| Q fatture passive                          |   |                           |             |           |          |             |              |        |            |          |           |                 |            |                          |                     |              |              |               |            |
| 😑 compila fattura                          |   | Periodo                   | Ê           | 01/08/    | 2021 - 2 | 1/05/2022   | А            | zienda |            | RSM soci | ietà      |                 | ~          | Stato                    | [דעד]               | ]            | ✓ (tutte)    | ~             |            |
| 🚯 risorse                                  |   | Attribut                  | i [TU       | TTI]      |          |             | ~            |        |            |          |           |                 |            |                          |                     |              |              |               |            |
| Fatture elettroniche <                     |   |                           |             |           |          |             |              |        |            |          |           |                 |            |                          |                     |              |              |               |            |
| Fatture elettr. RSM ~                      |   | Attri Filtri (            | 0           |           |          |             |              |        |            |          |           |                 |            |                          |                     |              |              |               |            |
| fatture attive RSM     fatture passive RSM |   | Reset                     | Filtra      |           |          |             |              |        |            |          |           |                 |            |                          |                     |              |              |               |            |
| carica fatture attive RSM                  |   |                           |             |           |          |             |              |        |            |          |           |                 |            |                          |                     |              |              |               |            |
| 🧐 storico caricamenti                      |   | AZIONI SUI                | SELEZIO     | ONATI     |          |             |              |        |            |          |           |                 |            |                          |                     |              | _            |               |            |
| riepilogo fatture RSM                      |   | VEDI                      | ▲ SCA       | RICA XML  | *        | CARICA PD   | F            |        |            |          | 0 - nessi | un attributo    | ~          | <ul> <li>ASSE</li> </ul> | GNA S               | Segna come l | NON V 🗸      | 2 AGGIORNA    |            |
| gestione token                             |   |                           |             |           |          |             |              |        |            |          |           |                 |            |                          |                     |              |              |               |            |
|                                            |   | ☑/□ Tutti                 | III Co      | lonne     |          |             |              |        |            |          |           |                 |            |                          |                     |              | E            | SPORTA elenco | o in CSV   |
| DAS elettronici <                          |   |                           |             |           |          |             |              |        |            |          |           | [1              | lr righe e | stratte: 4               | ] TOT: € <b>4</b> . | 324,00 - IMP | OSTA: € 0,00 | - TOT NETTO:  | € 4.324,00 |
| Documenti <                                |   | Attrib                    | uti 11      | State It  | Azion    |             | Massaggi     | 11     | Data       | Numero   | 12        | Tino            | It CI      | ente                     | 11                  | Totale 11    | Formato      | Nome File     | 11         |
| E Fascicoli <                              |   | G A010                    | uu +1       | Stato 11  | ALION    |             | เพราวิตรีมีม |        | , oc. 51   | compi.   | +1        | npo             | * 0        | iente                    | +1                  | iotale +1    | Formato      | Nome Prie     | +1         |
| Conservazione <                            |   |                           |             | pronta    | Ved S    | carica Emai | errore HUB-  | SM     | 26/10/2021 |          |           | TD01<br>Fattura |            |                          |                     | 1.081,00     | FPR12        |               | _          |
| Riepiloghi <                               |   | D                         |             | pronta    | Vedi S   | carica Emai | errore HUB-  | SM     | 26/10/2021 | -        |           | TD01<br>Fattura |            | )                        | _                   | 1.081,00     | FPR12        |               | -          |

All'interno della sezione, selezionare il **periodo** di tempo, **l'azienda** e lo **stato**, scegliendo tra quelli presenti nell'immagine in basso.

| Stato   | [Τυττι]                | ~   | (tutte) | ~         |    |
|---------|------------------------|-----|---------|-----------|----|
|         | bloccata               |     |         |           |    |
|         | IN LAVORAZIONE         | - 1 |         |           |    |
|         | pronta                 | - 1 |         |           |    |
|         | spedita                | - 1 |         |           |    |
|         | recepita               | - 1 |         |           |    |
|         | consegnata             | - 1 |         |           |    |
|         | ESITO NEGATIVO         | - 1 |         |           |    |
|         | Scartata da ULIP       |     |         |           |    |
|         | ESITO POSITIVO         |     |         |           |    |
|         | mancata cons.          |     |         |           |    |
|         | iter concluso          | - 1 |         |           |    |
|         | distinta non scaricata |     |         |           |    |
|         | NON NEGATIVI           |     |         |           |    |
|         | נוטוון                 |     |         |           |    |
| ✓ ASSEC | NUOVI MESSAGGI         |     | ~       | LE AGGIOR | NA |
|         |                        |     |         |           |    |

Utilizzando le apposite icone presenti nella colonna **Azioni** è possibile vedere, scaricare (in PDF o XML) ed **inviare le fatture via email**.

Per scaricare una lista delle fatture presenti in PDF o in XML, selezionare le fatture desiderate e fare clic sui pulsanti SCARICA XML o SCARICA PDF posti sopra la tabella riassuntiva.

Nella colonna Stato è possibile vedere lo stato dell'iter di invio della fattura attiva. Nella colonna Messaggi, laddove disponibili, vengono visualizzate le notifiche dell'HUB-SM.

## Fatture Passive RSM

|                             | RICERCA/VISUALIZZA FATTURE ELETTRONICHE PASSIVE RSM                                                                                                    | # home   |
|-----------------------------|----------------------------------------------------------------------------------------------------|----------|
| 0                           | Imposta ricerca                                                                                                    | -        |
| Q fatture attive            | A                                                                                                    |          |
| Q fatture passive           |                                                                                                    |          |
| 😑 compila fattura           | Data Antivo 🖸         Image: Constraint of the second second |          |
| 🤨 risorse                   | Attribut [ITTUT] tuditta                                                                                                    |          |
| Fatture elettroniche        |                                                                                                    |          |
| Fatture elettr. RSM ~       | Alti Filiti O                                                                                                    |          |
| Q fatture attive RSM        |                                                                                                    |          |
| Q fatture passive RSM       | Reset Filtra                                                                                                    |          |
| 🛓 carica fatture attive RSM |                                                                                                    |          |
| S storico caricamenti       | AZIONI SUI SELEZIONATI                                                                                                    |          |
| e riepilogo fatture RSM     | CARICA XML & SCARICA PDF     O - nessun attributo      Y      ASSEGNA Segna come NON VISTI      Y      Z'AOGIORMA                                                                                                    |          |
| gestione token              |                                                                                                    |          |
| Drdini elettronici 🤇        | SK/D Tutti III Colonne ESPORTA elenco                                                                                                    | in CSV   |
| DAS elettronici 🤟           |                                                                                                    |          |
| Documenti <                 | Data Arrivo 05/09/2021 - 28/05/2022                                                                                                    | 1.221,57 |
| Fascicoli (                 | Attributi    Stato    Data Arrivo    Azioni    Notifiche    Fornitore    Data Doc.    Numero    Tota                                                                                                    | le IT    |
| Conservazione costitutiva   | Integrate entro 43 gg     O3/05/2022     Westerics tents and tents     A gg     A notifical metadati     A notifical metadati     A notifical metadati     A notifical metadati     A notifical metadati     A notifical metadati     A notifical metadati                                                                                                    | 91,00    |
| 🖿 Riepiloghi 🤇              |                                                                                                    | 100.57   |
| Anagrafiche C               | T3/0/2021                                                                                                    | 130,57   |
| App mobile <                | errore HUB-SM                                                                                                    |          |

All'interno della sezione, selezionare il **periodo** di tempo, **l'azienda** e lo **stato**, scegliendo tra quelli presenti nell'immagine in basso.

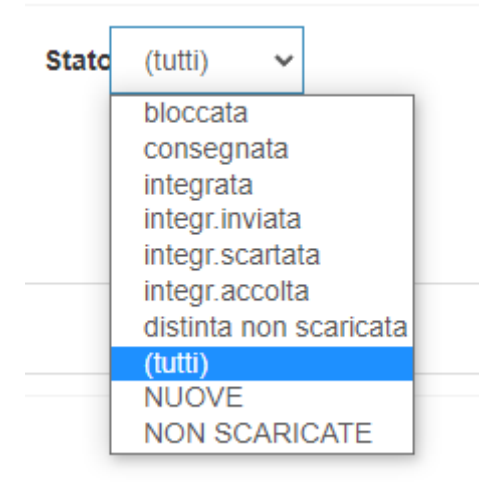

Utilizzando le apposite icone è possibile vedere, scaricare (in PDF o XML) ed inviare via email i documenti presenti nella tabella. Nella colonna **Stato** sono presenti tutte le notifiche riguardanti le fatture.

Per integrare le fatture che lo richiedono fare clic sull'icona a forma di graffetta. Verrà visualizzata una schermata come quella dell'immagine successiva. Dopo aver effettuato l'integrazione fare clic su **Memorizza** Integrazione.

| ornitore |                                                                   | Fattura numero | del<br>30        | /04/2022 |
|----------|-------------------------------------------------------------------|----------------|------------------|----------|
| inea.    | Descrizione                                                       | Importo rigo   | Tipo merce       | Aliquota |
| 1        | LICENSE KEY                                                       | 91,00          | 9 - Esenti / Non | ✔ 0.00   |
| .inea    | Descrizione                                                       |                |                  |          |
| 2        |                                                                   |                |                  |          |
| inea     | Descrizione                                                       |                |                  |          |
| 3        | Nostro codice IBAN per bonfici bancari a partire dal 12/04/2021   |                |                  |          |
| .inea    | Descrizione                                                       |                |                  |          |
| 4        | 1 Non si accettano reclami trascorsi 8 giorni da ricevimento di c |                |                  |          |

### **Carica Fatture Attive RSM**

Per effettuare il caricamento selezionare oppure trascinare le fatture elettroniche in **formato XML** nell'area sottostante ed attendere l'esito del trasferimento.

Per completare il caricamento fare clic sul bottone che viene mostrato al termine del trasferimento dei file.

#### Storico Caricamenti

In questa sezione è possibile visualizzare un resoconto dei documenti caricati nei sessanta giorni precedenti. Per visualizzare i dettagli dei documenti caricati fare clic su una delle icone presenti nella colonna Info.

#### **Riepilogo Fatture RSM**

| Viese      |    |                  |   | Stato   |    |                     |    |           |    |            |    |      |        |
|------------|----|------------------|---|---------|----|---------------------|----|-----------|----|------------|----|------|--------|
| 03-marzo   |    |                  | * | (tutti) |    |                     | ~  |           |    |            |    |      |        |
|            |    |                  |   |         |    |                     |    |           |    |            |    |      | FILTRA |
| Operazione | ↓₹ | Provenienza      |   | 1 Note  | 11 | avviato il          | 11 | Login     | 11 | stato      | 11 | info | 11     |
| 49137423   |    | web services     |   |         |    | 29/03/2022 16:59:05 |    | user ws   |    | completato |    | 0    |        |
| 49137405   |    | web services     |   |         |    | 29/03/2022 16:58:39 |    | user ws   |    | completato |    | 0    |        |
| 49137243   |    | web services     |   |         |    | 29/03/2022 16:57:44 |    | user ws   |    | completato |    | 0    |        |
| 49136940   |    | web services     |   |         |    | 29/03/2022 16:55:55 |    | user ws   |    | completato |    | 0    |        |
| 48945855   |    | web services     |   |         |    | 24/03/2022 14:46:49 |    | user ws   |    | completato |    | 0    |        |
| 48906411   |    | caricamento man. |   |         |    | 23/03/2022 17:21:04 |    | Marco ced |    | annullato  |    |      |        |
| 48906363   |    | caricamento man. |   |         |    | 23/03/2022 17:20:44 |    | Marco ced |    | annullato  |    |      |        |
| 48906312   |    | caricamento man. |   |         |    | 23/03/2022 17:19:48 |    | Marco ced |    | annullato  |    |      |        |
| 48906156   |    | caricamento man. |   |         |    | 23/03/2022 17:18:00 |    | Marco ced |    | annullato  |    |      |        |

Per visualizzare un riepilogo esclusivamente numerico delle fatture attive o passive caricate e di tutti gli esiti ricevuti da HUB-SM, inserire il periodo temporale, il tipo di fattura ed il nome dell'azienda.

# **Gestione Token**

Questa sezione consente di inserire il token rilasciato dal Tributario della Repubblica di San Marino per il collegamento ad **HUB-SM**.

Per inserirlo, fare clic sull'icona nella colonna Azioni e compilare i campi all'interno del popup. Al termine delle operazioni fare clic su **Memorizza**.

| Token HUB-SM |          |            |
|--------------|----------|------------|
| Scadenza     | <b>m</b> | 20-05-2023 |